# <sup>12.2.0</sup> WinTid Nyheter versjon 12.2.0

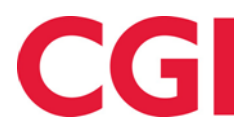

CONFIDENTIAL

# Innholdsfortegnelse

| 1. | OM                       | DOKUMENTET                                                                                                    |   |
|----|--------------------------|----------------------------------------------------------------------------------------------------|---|
|    | 1.1<br>1.2<br>1.3<br>1.4 | DOKUMENTETS MÅLSETNING<br>Hvem er dokumentet skrevet for?<br>Oppbygning og oppbevaring<br>Ansvarlig for vedlikehold av dokumentet |   |
| 2. | VAF                      | RIABLE TILLEGG I TIMER OG MINUTTER                                                                                                | 4 |
| 3. | ENI                      | DRINGER I DAGLIG OPPFØLGING OG GODKJENNING                                                                                        | 4 |
|    | 3.1<br>3.2               | Pilknapper<br>Tilgjengelige fraværskoder                                                                                          |   |
| 4. | ENI                      | RINGER I REGISTRERINGSKORREKSJONSRAPPORTEN                                                                                        | 6 |
| 5. | ENI                      | DRE SLUTTDATO PÅ SYKEFRAVÆR MED GODKJENTE DAGER                                                                                   | 6 |
| 6. | SOR                      | TERING AV PROSJEKTER                                                                                                    | 6 |
| 7. | ENI                      | DRINGER I EKSPORTOPPSETT                                                                                                    | 6 |
|    | 7.1<br>7.2<br>7.3        | DAGENS DATO<br>VISNING AV NEGATIVE VERDIER<br>ENDRING I SKJEMAEKSPORTOPPSETT                                                      |   |
| 8. | BLA                      | NKE UT ANSATT TIL OG MED DATO MED ANSATTIMPORT                                                                                    | 9 |
| 9. | ENI                      | PRINGER I HRESSURS-INTEGRASJON                                                                                                    | 9 |

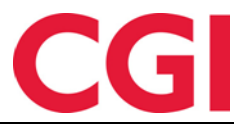

# 1. Om dokumentet

#### 1.1 Dokumentets målsetning

Dokumentet er en oversikt over nyheter i versjon 12.2.0 av WinTid g2

#### 1.2 Hvem er dokumentet skrevet for?

Dokumentet er beregnet for personer som benytter WinTid g2

#### 1.3 Oppbygning og oppbevaring

Dokumentet oppbevares hos CGI avd HRM.

#### 1.4 Ansvarlig for vedlikehold av dokumentet

CGI avd HRM er ansvarlig for at dokumentet som mal blir vedlikeholdt.

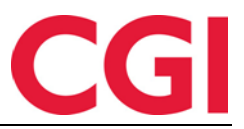

# 2. Variable tillegg i timer og minutter

Variable tillegg kan settes opp til å telles i antall eller timer. Dette konfigureres i WinTid g2, under Koderegistre – Variable tillegg.

| 🔅 WinTie | d 12.2.0 CGI Norge AS - [Variable tillegg] |                           |                            |                     |    |
|----------|--------------------------------------------|---------------------------|----------------------------|---------------------|----|
| 💮 Pers   | onell Organisasjon Arbeidstidsregler       | Koderegistre Rapp         | oorter Prosjekt/Produksjon | Systeminnstillinger | Im |
| Nr Nr    | Navn                                       | Tillegg nr                | 500                        |                     |    |
| 401      | Del nr. 401<br>Beise tid fleks             | Tilleggsnavn              | Overtid 50%                |                     |    |
| 11       | Reise tid helg                             | Kategori kortnavn         |                            |                     |    |
| 11 1     | Del nr. 11 1<br>Del nr. 111                | Katagori tura             | Overtid                    | V                   |    |
| 12       | Overtidsmat<br>Kilometer                   | Regnes i                  | - Total                    |                     |    |
| 14       | Beredskap helg                             | <ul> <li>Timer</li> </ul> |                            |                     |    |
| 15       | Reisetid betalt<br>Oppmøte (særkomp)       | ◯ Antall                  |                            |                     |    |
| 2        | tillnavn<br>Restid utanför arbetstid       | Oppdater også             | Overtid 50 %               | ~                   |    |
| 30       | test                                       | Reisetid. Result          | tat beregnes               |                     |    |
| 3000     | Test                                       |                           |                            |                     |    |

Dersom det er valgt timer i tillegget vil man nå i minWinTid kunne legge inn timer og minutter i stedet for desimaltall.

| Inn/Ut   | Fravær          | Overtid  | Tillegg | Lagre    | Beregn |                       |
|----------|-----------------|----------|---------|----------|--------|-----------------------|
| Dotaliar | tillogg         |          |         |          |        |                       |
| Detaijei |                 |          |         |          |        |                       |
| Overtid  | <u>*</u><br>50% |          |         | •        | •      | mer <u>*</u><br>)2:30 |
| Dato     |                 |          | Fr      | a og med | Til o  | og med                |
| 06.09.2  | 017 - 06        | .09.2017 | _       | _: )     | _:     |                       |
| Kommen   | tar til tillegg |          |         |          |        |                       |
|          |                 |          |         |          |        |                       |
|          |                 |          |         |          |        |                       |
| Legg ti  | l tillegg       | Avbryt   |         |          |        |                       |

Dersom du ønsker å trekke fra tid på tillegget kan du trykke på pluss-knappen for å endre den til minus.

# 3. Endringer i Daglig oppfølging og godkjenning

#### 3.1 Pilknapper

Med pilknappene i Daglig oppfølging og godkjenning i WinTid på web kan man gå én og én dag frem eller tilbake.

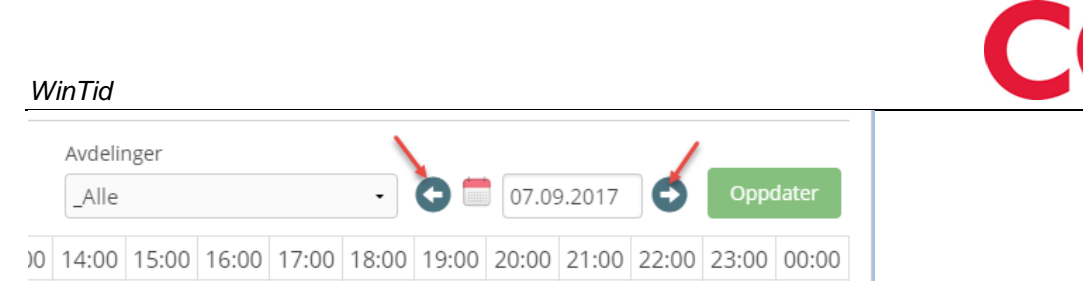

Det er en liten forsinkelse fra man trykker på knappene til data lastes, noe som gjør at man kan trykke seg flere dager frem eller tilbake uten å måtte vente på at dagene imellom skal lastes inn.

For å gå tilbake til dagens dato kan du klikke på kalender-ikonet og deretter på «I dag»

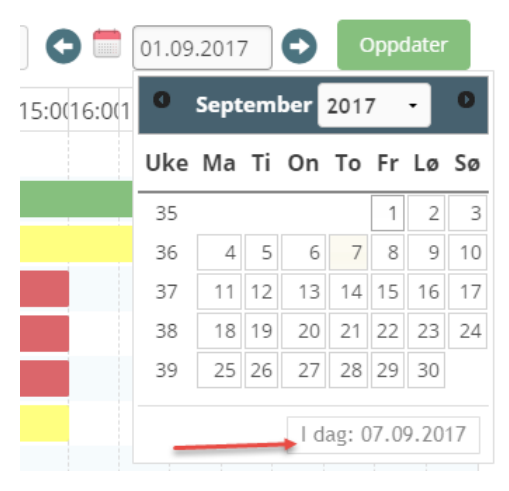

#### 3.2 Tilgjengelige fraværskoder

Hvilke fraværskoder en pålogget bruker i WinTid på web har tilgang til styres i Lederoppsettet. I tillegg kan man bestemme hvilke skjermbilder hver enkelt fraværskode som ligger i oppsettet skal være tilgjengelig i. Dette gjøres i WinTid g2 under Koderegistre – Fraværskoder og valget «Fraværskode tilgjengelig i».

For å styre hvilke fraværskoder som skal være tilgjengelige i Daglig oppfølging og godkjenning må man krysse av for «Vedlikehold».

| 🔅 WinTid | 12.2.0 CGI Norge AS - [Fraværsko | der]     |                                                             |                                           | - 🗆 X                                      |   |  |  |
|----------|----------------------------------|----------|-------------------------------------------------------------|-------------------------------------------|--------------------------------------------|---|--|--|
| 🔅 Perso  | nell Organisasjon Arbeidstid     | lsregler | Koderegistre Rapporter Prosjekt/Pro                         | oduksjon Systeminnstillinger              | Import/Eksport Hjelp 🗕 🗗                   | × |  |  |
| फ्रि 🔊 🧕 | 🎺 🗳 🗷 🖉 🎱 🜗                      |          |                                                             |                                           |                                            |   |  |  |
| Nr       | Navn                             | Farge    | ▲ Fraværskode nr                                            | 40 Tess kode                              |                                            |   |  |  |
| 2        | Fraværskode 2                    |          | Erzyzzarakodo pzyp                                          | Syk med egenmelding                       |                                            |   |  |  |
| 5        | Lunsj                            |          | Flavaelskoue havn                                           |                                           |                                            |   |  |  |
| 10       | Tjenestereise                    |          | Kategori kortnavn                                           | Egenm                                     |                                            |   |  |  |
| 12       | Syk m/sykemelding                |          | Pagasa i                                                    | O Timer O Dager                           | Årsakstekst for fravær påkrevet            |   |  |  |
| 15       | Jobb hjemme                      |          | Fraumenture                                                 | 0.11                                      |                                            |   |  |  |
| 20       | Kunde - opplæring                |          | Fraværstype                                                 |                                           |                                            |   |  |  |
| 25       | Syk del av dag                   |          | Vanlig fravær                                               | Califa data una successione for           | <velg element=""> 	v</velg>                |   |  |  |
| 27       | Gradert sykemeldt                |          | <ul> <li>Avspaseringsfravær</li> </ul>                      | Saido det avspaseres fra                  |                                            |   |  |  |
| 28       | Gradert syk m/red.kapasitet      |          | Fraværet skal også oppdatere disse resulta                  | itene                                     | Fraværskode tilgjengelig i                 |   |  |  |
| 30       | Ferie                            |          | Normaltid (og dermed overtidsgrunnla                        | get)                                      | Registrering                               |   |  |  |
| 32       | Ferie u/lønn                     |          | <ul> <li>Fleksitid som ved tilstedetid</li> </ul>           |                                           | Vedlikehold                                |   |  |  |
| 34       | Trening                          |          | <ul> <li>Fleksitid, men fraværet kan ikke gi plu</li> </ul> | usstid                                    |                                            |   |  |  |
| 35       | Permisjon m/lønn militæret       |          |                                                             |                                           |                                            |   |  |  |
| 40       | Syk med egenmelding              | #DCD7    |                                                             |                                           | Syke-/fast fravær                          |   |  |  |
| 41       | Syk med kronisk egenmelding      |          | Tillegg Bruk erst                                           | tatningstillegg i stedet for ordinære til | le 🔽 Ta med i sjekk på overlappende fravær |   |  |  |
| 42       | Aktiv sykemeldt                  |          | Overtid                                                     |                                           |                                            |   |  |  |

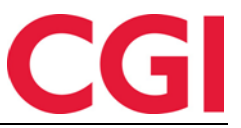

# 4. Endringer i registreringskorreksjonsrapporten

Tidspunkt for når en registreringskorreksjon ble gjort vises nå i registreringskorreksjonsrapporten.

Registreringskorreksjonsrapport Periode 01.08.2017-07.09.2017

Generert 07.09.2017

| Avdeling<br>nr | Avdeling    | Ansattnr | Stillings<br>id | Ansatt                     | Dato       | Brukerid | Korr.<br>type | Gammel verdi                       | Ny verdi                           | Årsakstekst            | Korrigert           |
|----------------|-------------|----------|-----------------|----------------------------|------------|----------|---------------|------------------------------------|------------------------------------|------------------------|---------------------|
| 20             | Kundestøtte | 47917    | 47917           | Holdorf, Kenneth<br>Skogen | 28.08.2017 | holdorfk | Ny            |                                    | 08:00:00 Inn                       |                        | 29.08.2017<br>10:01 |
| 20             | Kundestøtte | 47917    | 47917           | Holdorf, Kenneth<br>Skogen | 28.08.2017 | holdorfk | Ny            |                                    | 18:59:59 Overtid Pålagt<br>overtid |                        | 29.08.2017<br>10:01 |
| 20             | Kundestøtte | 47917    | 47917           | Holdorf, Kenneth<br>Skogen | 28.08.2017 | holdorfk | Ny            |                                    | 19:00:00 Ut                        |                        | 29.08.2017<br>10:01 |
| 20             | Kundestøtte | 47917    | 47917           | Holdorf, Kenneth<br>Skogen | 28.08.2017 | holdorfk | Endret        | 18:59:59 Overtid Pålagt<br>overtid | 19:29:59 Overtid Pålagt<br>overtid | glemte å<br>stemple ut | 30.08.2017<br>14:08 |
| 20             | Kundestøtte | 47917    | 47917           | Holdorf, Kenneth<br>Skogen | 28.08.2017 | holdorfk | Endret        | 19:00:00 Ut                        | 19:30:00 Ut                        | glemte å<br>stemple ut | 30.08.2017<br>14:08 |

# 5. Endre sluttdato på sykefravær med godkjente dager

Fra og med WinTid versjon 12.2.0 vil man kunne endre på sluttdato på et sykefravær som inneholder godkjente dager, såfremt det ikke er noen godkjente dager senere enn den nye sluttdatoen. Det vil også være mulig å legge inn en sluttdato på sykefravær som mangler dette, med samme kriterium.

# 6. Sortering av prosjekter

Prosjekter i Timefordeling i minWinTid/WinTid på web vil nå sorteres etter følgende kriterier:

- Standardprosjekt Dersom det er valgt et standardprosjekt vil dette alltid ligge først i listen
   Prosjekter med visningsrekkefølge Dersom det er lagt inn visningsrekkefølge på ett eller
- flere prosjekter vil disse vises nå, i stigende rekkefølge
- 3. Alfabetisk etter jobbnavn Til slutt vises resten av prosjektene sortert alfabetisk etter jobbnavnet

# 7. Endringer i eksportoppsett

Det er lagt til noen nye funksjoner i eksportoppsettene. Alle endringer i eksportoppsett bør gjøres i samarbeid med en av våre konsulenter.

### 7.1 Dagens dato

"Dagens dato" er et nytt felt i eksportoppsettene. Ved eksport vil denne returnere dagen eksporten ble kjørt på.

| Felt        |        | Lengde | Justering |        |
|-------------|--------|--------|-----------|--------|
| AnsattNr    | $\sim$ | 10     | Venstre   | $\sim$ |
| Lønnstype   | $\sim$ | 10     | Høyre     | $\sim$ |
| Resultat    | $\sim$ | 20     | Høyre     | $\sim$ |
| Resultat    | $\sim$ | 1      | Høyre     | $\sim$ |
| Dato        | $\sim$ | 15     | Høyre     | $\sim$ |
| Dagens dato | $\sim$ | 15     | Høyre     | $\sim$ |

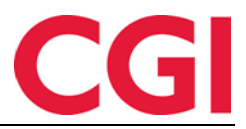

#### 7.2 Behandling av negative resultater i eksport

For å flytte minustegnet i et negativt resultat til etter resultatet, eventuelt til en separat kolonne, kan man bruke følgende nye formater i eksportoppsettene:

F:0.#;0.#-

Positive tall blir vist som vanlig, negative tall får minus etter tallet.

| Felt      |            |        | Fast  | verdi/f  | ormat |          |   |
|-----------|------------|--------|-------|----------|-------|----------|---|
| AnsattNr  |            | $\sim$ |       |          |       |          |   |
| Dato      |            | $\sim$ |       |          |       |          |   |
| Lønnstype |            | $\sim$ |       |          |       |          |   |
| Resultat  |            | $\sim$ | F:0.# | ¢;0.#-   |       |          |   |
| AnsattNr  | Dato       |        |       | Lønnstyp | e     | Resultat | - |
| 26519     | 08.06.2017 |        |       | 2003     |       | 7,5      |   |
| 26519     | 07.06.2017 |        |       | 2003     |       | 7,5      |   |
| 26519     | 06.06.2017 |        |       | 2003     |       | 7,5      |   |
| 26519     | 02.06.2017 |        |       | 2003     |       | 7,5      |   |
| 26519     | 01.06.2017 |        |       | 2003     |       | 7,5      |   |
| 26519     | 26.06.2017 |        |       | 2002     |       | 7,5-     | ٦ |
| 26519     | 23.06.2017 |        |       | 2002     |       | 7,5-     |   |
| 26519     | 22.06.2017 |        |       | 2002     |       | 7,5-     |   |
| 26519     | 21.06.2017 |        |       | 2002     |       | 7,5-     |   |
| 26519     | 20.06.2017 |        |       | 2002     |       | 7,5-     |   |
| 26519     | 19.06.2017 |        |       | 2002     |       | 7,5-     |   |
| 26519     | 28.06.2017 |        |       | 2003     |       | 7,5      |   |
| 26519     | 28.06.2017 |        |       | 150      |       | 0,3      |   |
| 26519     | 28.06.2017 |        |       | 151      |       | 6        |   |
| 26519     | 27.06.2017 |        |       | 2002     |       | 7,5-     |   |
| 26519     | 29.06.2017 |        |       | 2002     |       | 7,5-     |   |

F:#%;#%-;:|!%

Resultatet multipliseres med 100, negative verdier får minus etter tallet.

|   | Felt     |            |           |        | Fast verdi/format |  |
|---|----------|------------|-----------|--------|-------------------|--|
|   | Ansatt   | :Nr        |           | $\sim$ |                   |  |
|   | Dato     |            |           | $\sim$ |                   |  |
|   | Lønns    | type       |           | $\sim$ |                   |  |
|   | Result   | tat        |           | $\sim$ | F:#%;#%-;: !%     |  |
| [ | AnsattNr | Dato       | Lønnstype | Result | at                |  |
|   | 26519    | 16.06.2017 | 2002      | 750-   |                   |  |
|   | 26519    | 15.06.2017 | 2003      | 750    |                   |  |
|   | 26519    | 14.06.2017 | 2003      | 750    |                   |  |
|   | 26519    | 13.06.2017 | 2003      | 750    |                   |  |
|   | 26519    | 12.06.2017 | 2003      | 750    |                   |  |
|   | 26519    | 09.06.2017 | 2003      | 750    |                   |  |
|   | 26519    | 08.06.2017 | 2003      | 750    |                   |  |
|   | 26519    | 07.06.2017 | 2003      | 750    |                   |  |
|   | 26519    | 06.06.2017 | 2003      | 750    |                   |  |
|   | 26519    | 02.06.2017 | 2003      | 750    |                   |  |
|   | 26519    | 01.06.2017 | 2003      | 750    |                   |  |
|   | 26519    | 26.06.2017 | 2002      | 750-   |                   |  |
|   | 26519    | 23.06.2017 | 2002      | 750-   |                   |  |
|   | 26519    | 22.06.2017 | 2002      | 750-   |                   |  |
|   | 26519    | 21.06.2017 | 2002      | 750-   |                   |  |
|   |          |            |           |        |                   |  |

#### F:#%;#%;:|!%

Resultatet multipliseres med 100 og minus fjernes, slik at den kan settes i egen kolonne.

#### F:;-

Gir en minus dersom resultatet er negativt.

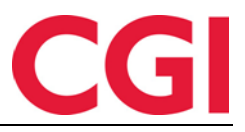

#### WinTid Felt Fast verdi/format AnsattNr $\sim$ Dato ~ $\sim$ Lønnstype Resultat 0 F:#%;#%;:|!% Resultat E::-AnsattNr Dato Lønnstype Resultat Resultat 16 06 2017 2002 26519 750 26519 15.06.2017 2003 750 26519 14.06.2017 2003 750 26519 13.06.2017 2003 750 26519 12.06.2017 2003 750 26519 09.06.2017 2003 750 26519 08.06.2017 2003 750 26519 07.06.2017 2003 750 26519 06.06.2017 2003 750 02.06.2017 2003 750 26519 26519 01.06.2017 2003 750 26519 26.06.2017 2002 750 26519 23.06.2017 2002 750 26519 22.06.2017 2002 750 21.06.2017 2002 750 26519 26519 20.06.2017 2002 750 26519 19.06.2017 2002 750

#### 7.3 Endring i skjemaeksportoppsett

I skjemaeksportoppsettet vil man i eksport til enkelte systemer vise 0 timer arbeidstid som \*\*\* eller \*\*\*\*\*. Dette formatet benyttes blant annet ved eksport til POL.

Følgende formater kan brukes for å oppnå dette:

F:0.#;;\*\*\* Viser arbeidstiden med mindre den er 0, da vises \*\*\*

F:#%;;\*\*\*;;|!% Viser arbeidstimer ganget med 100, med mindre den er 0, da viser den \*\*\*

F:0.#;;\*\*\*\*\* Viser arbeidstiden med mindre den er 0, da vises \*\*\*\*\*

F:#%;;\*\*\*\*\*;:|!% Viser arbeidstimer ganget med 100, med mindre den er 0, da viser den \*\*\*\*\*

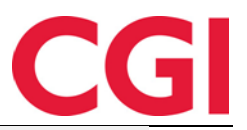

| - onnac                |           |        |           |        |           |                               |
|------------------------|-----------|--------|-----------|--------|-----------|-------------------------------|
| Fast lengde            | Skilleteg | In     | ◯ XML     | Sk     | tilletegn | $\sim$                        |
| Felt                   |           | Lengde | Justering |        | Fylltegn  | Fast verdi/format             |
| AnsattNr               | ~         | 7      | Venstre   | $\sim$ |           |                               |
| Dato                   | $\sim$    | 12     | Venstre   | $\sim$ |           |                               |
| Arbeidstimer           | $\sim$    | 6      | Venstre   | $\sim$ |           | F:0.#;;***                    |
| Arbeidstimer           | $\sim$    | 6      | Venstre   | $\sim$ |           | F:#%;;***;: !%                |
| Arbeidstimer           | $\sim$    | 6      | Venstre   | $\sim$ |           | F:0.#;;*****                  |
| Arbeidstimer           | $\sim$    | 6      | Venstre   | $\sim$ |           | F:#%;; <del>*****</del> ;: !% |
| Fra tidspunkt          | $\sim$    | 7      | Venstre   | $\sim$ |           |                               |
| Til tidspunkt (utregne | t) ~      | 5      | Venstre   | $\sim$ |           |                               |
| Dagens dato            | $\sim$    | 12     | Høyre     | $\sim$ |           | 1yMM                          |

| Arbeidstimer | Arbeidstimer | Arbeidstimer | Arbeidstimer | F |
|--------------|--------------|--------------|--------------|---|
| 7,5          | 750          | 7,5          | 750          | 0 |
|              |              |              |              | ( |
|              |              |              |              | ( |
| 7,5          | 750          | 7,5          | 750          | ( |
| 7,5          | 750          | 7,5          | 750          | ( |
| 7,5          | 750          | 7,5          | 750          | ( |
| 7,5          | 750          | 7,5          | 750          | ( |
| 7,5          | 750          | 7,5          | 750          | ( |
|              |              |              |              | ( |
|              |              |              |              | ( |
| 7,5          | 750          | 7,5          | 750          | ( |
| 7,5          | 750          | 7,5          | 750          | ( |
| 7,5          | 750          | 7,5          | 750          | ( |
| 7,5          | 750          | 7,5          | 750          | ( |
| 7,5          | 750          | 7,5          | 750          | ( |
|              |              |              |              | ( |
|              |              |              |              | ( |
| 7,5          | 750          | 7,5          | 750          | ( |
| 7,5          | 750          | 7,5          | 750          | ( |
| 7,5          | 750          | 7,5          | 750          | ( |
| 7,5          | 750          | 7,5          | 750          | ( |
| 7,5          | 750          | 7,5          | 750          | ( |
|              |              |              |              | ( |
|              |              | •••••        |              | ( |

# 8. Blanke ut ansatt til og med dato med ansattimport

Det er nå mulig å fjerne ansatt tom dato på en ansatt via ansattimport ved å sette EngageToDate til 2000-01-01. Dette er også mulig dersom man bruker flerstilling.

# 9. Endringer i HRessurs-integrasjon

I HRessurs-integrasjonen importtool.exe.config støttes nå en ny nøkkel som heter CodesToReset. Den legges inn under <AppSettings>, og value er en liste med fraværskoder i WinTid: <add key="CodesToReset" value="40;45;12;30;60"/>

Dersom det importeres fravær i et tidsrom hvor en av disse fraværskodene er lagt inn i WinTid vil eksisterende fravær i WinTid slettes og erstattes med det som importeres.